## **MySQL**

Follow the instructions below to connect Yellowfin to a MySQL database and set up the data source.

Yellowfin does not ship with the driver required for this connection due to licensing/paywall reasons. You will need to manually upload the driver through the Plugin Manager or Creating a Basic Data Source Connection.

1. Click on the Create button and choose the data source option.

| × 0                 |
|---------------------|
| Ask a Question      |
| Report              |
| Dashboard           |
| Story               |
| Present             |
| View                |
| Data Source         |
| Transformation Flow |
| Discussion          |
| Task                |

2. Select MySQL from the databases list.

| FEATURED                                                                                                    | Please, select the kind of data source you war                                                                                                    | nt to add.                                                          |
|----------------------------------------------------------------------------------------------------|----------------------------------------------------------------------------------------------------|---------------------------------------------------------------------|
| Amazon Redshift                                                                                                    | Q Search                                                                                                    |                                                                     |
| Google BigQuery<br>Microsoft SQL Server                                                                                                    | MonetDB                                                                                                    | Add Driver                                                          |
| MySQL                                                                                                    | MySQL                                                                                                    |                                                                     |
| Oracle                                                                                                    | NuoDB                                                                                                    | Add Driver                                                          |
| PostgreSQL                                                                                                    | ParStream                                                                                                    | Add Driver                                                          |
| Snowflake                                                                                                    | Phoenix                                                                                                    | Add Driver                                                          |
| Oute                                                                                                    | PostgreSQL                                                                                                    |                                                                     |
|                                                                                                    | Presto                                                                                                    | Add Driver                                                          |
|                                                                                                    | Progress                                                                                                    | Add Driver                                                          |
| CSV                                                                                                    | Progress OpenEdge                                                                                                    | Add Driver                                                          |
|                                                                                                    | Daakat 110/13/10/00                                                                                                    | Cancel                                                              |
| When the New Connection pop<br>connection String: when sele                                                                                                    | Product U2/UP3/crea<br>pup appears, provide a name and description for your data<br>cting Connection String you have the same functionality a                                                                                                    | Cancel<br>base.<br>Is in Generic JDBC Data Sor                      |
| Vhen the New Connection pop<br>Connection String: when sele<br>Now To Connect<br>IySQL configuration fields:                                                                                                    | Desket U2/U2/U2/U2/U2/Construction for your data<br>cting Connection String you have the same functionality a<br>Details <ul> <li>Connection String</li> </ul>                                                                                                    | Cancel<br>base.<br>Is in Generic JDBC Data Sor                      |
| When the New Connection pop<br>Connection String: when sele<br>How To Connect<br>MySQL configuration fields:                                                                                                    | Product UP // LEV / LEV  | Cancel<br>abase.<br>Is in Generic JDBC Data Sor                     |
| Vhen the New Connection pop<br>Connection String: when sele<br>low To Connect<br><b>/ySQL</b> configuration fields:<br>.uthentication Adapter                                                                         | Product UP // LEX/arco<br>Pup appears, provide a name and description for your data<br>cting Connection String you have the same functionality a<br>Details  Connection String<br>Standard Authentication<br>Include Schema in SQL                                                                                                    | Add Dations<br>Cancel<br>abase.<br>Is in Generic JDBC Data Sou      |
| When the New Connection pop<br>Connection String: when sele<br>How To Connect<br>MySQL configuration fields:<br>Authentication Adapter                                                                                | Product U2/U-32/area                                                                                                    | Cancel<br>abase.<br>Is in Generic JDBC Data Sol                     |
| When the New Connection pop<br>Connection String: when sele<br>How To Connect<br>MySQL configuration fields:<br>Authentication Adapter<br>Database Host<br>Database Port                                              | Product UD & LEX General Action for your data acting Connection String you have the same functionality and the same functionality and the same functionality | Add Dations<br>Cancel<br>abase.<br>Is in Generic JDBC Data Sor      |
| When the New Connection pop<br>Connection String: when sele<br>How To Connect<br>MySQL configuration fields:<br>Authentication Adapter<br>Database Host<br>Database Port                                              | Dedict 110/01/2004<br>Pup appears, provide a name and description for your data<br>cting Connection String you have the same functionality a<br>Details  Connection String<br>Standard Authentication<br>Include Schema in SQL<br>3306                                                                                                    | Add Dations<br>Cancel                                               |
| When the New Connection pop<br>Connection String: when sele<br>How To Connect<br>MySQL configuration fields:<br>Authentication Adapter<br>Database Host<br>Database Port<br>Database Name                             | Product UP & Leaves                                                                                                    | Cancel                                                              |
| When the New Connection pop<br>Connection String: when sele<br>How To Connect<br>MySQL configuration fields:<br>Authentication Adapter<br>Database Host<br>Database Port<br>Database Name                             | Product UD // LEX / ALL<br>Pup appears, provide a name and description for your data<br>cting Connection String you have the same functionality and<br>Details  Connection String<br>Standard Authentication<br>Include Schema in SQL<br>3306<br>Use Custom Fetch Size<br>com.mysql.jdbc.Driver(mysql-connector)                                                                                                    | Add Dations<br>Cancel<br>abase.<br>Is in Generic JDBC Data Sor<br>V |
| When the New Connection pop<br>Connection String: when sele<br>dow To Connect<br>MySQL configuration fields:<br>Authentication Adapter<br>Database Host<br>Database Port<br>Database Name<br>IDBC Driver<br>Jser Name | Product U0.01432/and         pup appears, provide a name and description for your data acting Connection String you have the same functionality are connection String         Details <ul> <li>Details</li> <li>Connection String</li> </ul> Standard Authentication <ul> <li>Include Schema in SQL</li> <li>3306</li> <li>Use Custom Fetch Size</li> <li>com.mysql.jdbc.Driver(mysql-connector)</li> <li>Include Schema in SQL</li> </ul>                                                                                                    | Cancel                                                              |

✓ Include Schema in SQL

Next, enter the name or IP address of the server hosting the database.
 The default port number for MySQL will automatically appear.
 Provide the name of the database containing the data that you require.
 Select the Use Custom Fetch Size checkbox if you want a select number of data rows to be retrieved from the database after a query is executed. Specify the number of rows.

|                                                                                                    | Use Custom Fe                                                                                                   | etch Size                                       |                            |                           |
|----------------------------------------------------------------------------------------------------|----------------------------------------------------------------------------------------------------|-------------------------------------------------|----------------------------|---------------------------|
| Fetch Size                                                                                                    | 200                                                                                                    |                                                 |                            |                           |
| <ul> <li>2. Yellowfin will automatically select t</li> <li>3. Enter the username and password</li> <li>4. Toggle Advanced Settings to see r</li> <li>Advanced Setti</li> </ul>      | he correct JDBC driver to talk<br>of your database account.<br>nore settings.                                   | k to your MySQL databa                          | ase.                       |                           |
| 5. Once you have completed your co                                                                                                    | nnection information, you will                                                                                  | have several options:                           |                            |                           |
| - Back                                                                                                    |                                                                                                    | Save                                            | Test Connection            | Cancel                    |
| <ul> <li>a. Back: This will navigate to th</li> <li>b. Cancel: This will close the No</li> <li>c. Test Connection: This will te</li> <li>successful, an indicator will a</li> </ul> | e database selection.<br>ew Connection popup.<br>est the connection parameters<br>ppear and you will be able to | s you provided to ensur<br>save the connection. | e it can connect to your d | atabase. If the connectio |
| - Back                                                                                                    |                                                                                                    | Save 🗸 Test C                                   | onnection Cancel           |                           |
| Add a Data Source                                                                                                    | ave your connection and nav                                                                                     | igate to the Success pa                         | ge:                        |                           |
| You successfully made your                                                                                                    | data connection.                                                                                                |                                                 |                            |                           |
|                                                                                                    |                                                                                                    |                                                 |                            |                           |
|                                                                                                    |                                                                                                    |                                                 |                            |                           |
|                                                                                                    |                                                                                                    |                                                 |                            |                           |
|                                                                                                    |                                                                                                    |                                                 |                            | _                         |
|                                                                                                    |                                                                                                    |                                                 | Close                      |                           |